# **Corporate Chartered status application**

Guide to submitting your application

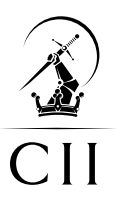

www.cii.co.uk

#### **Contents**

#### Guide to submitting your corporate Chartered status application

- 3 Spreadsheet application form >
- 4 Printing your application >
- 5 Validation >
- 6 Submitting your application >
- 7 Upload successful >
- 8 Declaration >
- 9 Thank you >

#### The Chartered Insurance Institute (CII) Professionalism in practice

As the premier professional body for the financial services profession, the CII promotes higher standards of integrity, technical competence and business capability.

With over 115,000 members in more than 150 countries, the CII is the world's largest professional body dedicated to this sector.

Success in CII qualifications is universally recognised as evidence of knowledge and understanding. Membership of the CII signals a desire to develop broad professional capability and subscribe to the standards associated with professional status.

The CII works with businesses to develop bespoke, company-wide solutions that ensure competitive advantage by enhancing employees' technical and professional competence.

Individually, CII's members are able to drive their personal development and maintain their professional standing through an unrivalled range of learning services and by adhering to the CII's Code of Ethics.

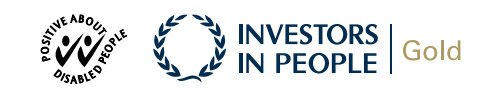

#### Contacting the CII

If you have any queries regarding the information in this document please contact Customer Service.

The CII is committed to delivering a first-class service and, to this end, we welcome feedback on any aspect of your relationship with our organisation.

Please forward any views you may have on the service you receive, whether they are positive or otherwise.

We take all such comments seriously, answer them individually, and use them to help ensure that we continually improve the service we provide.

Customer Service 42–48 High Road, South Woodford, London E18 2JP

tel: +44 (0)20 8989 8464

fax: +44 (0)20 8530 3052

email: customer.serv@cii.co.uk

website: www.cii.co.uk

### **Spreadsheet application form**

After you have downloaded the relevant form from the CII website, you are ready to complete it. The form does allow you to paste contents into the fields, but please consider that some fields require you to choose an option from a dropdown list. (See right)

Please ensure that you accept the Terms & Conditions in Section 4 of the application form. Your application cannot be processed without having accepted these.

## Application for Chartered Financial Planners status

Details of all financial advisers (who are not part of the Board or Appropriate Management Team) must be included in the table below. Notes:

Columns A-D inclusive must be completed in respect of all applications

· Column E – completion is dependent upon whether you are applying for discretionary points in respect of qualifications held by customer-facing staff (see guidance notes for details).

 $\cdot$  Where a dropdown list of options is provided, please select one of the options available. Entering alternative text will invalidate your form.

| Column A<br>Full name | D.O.B | Column C<br>Membership status<br>Please select from the options<br>below | Column D<br>Cll Permanent<br>Identity Number<br>(PIN) | Column E<br>Highest qualification held<br>Please select from the options<br>below |  |
|-----------------------|-------|--------------------------------------------------------------------------|-------------------------------------------------------|-----------------------------------------------------------------------------------|--|
|                       |       |                                                                          | *                                                     |                                                                                   |  |
|                       |       | CII/PFS member<br>CII/PFS membership pending<br>non member               |                                                       |                                                                                   |  |
|                       |       |                                                                          |                                                       |                                                                                   |  |
|                       |       |                                                                          |                                                       |                                                                                   |  |
|                       |       |                                                                          |                                                       |                                                                                   |  |
|                       |       |                                                                          |                                                       |                                                                                   |  |
|                       |       |                                                                          |                                                       |                                                                                   |  |
|                       |       |                                                                          |                                                       |                                                                                   |  |
|                       |       |                                                                          |                                                       |                                                                                   |  |
|                       |       |                                                                          |                                                       |                                                                                   |  |
|                       |       | 8                                                                        |                                                       |                                                                                   |  |

\*\*

### **Printing your application**

If you wish to print your form, please ensure that you only print pages that are populated with data and not the blank pages (of which there will be many), once you have selected print you will need to amend the 'print range' option. You can then preview your form before printing.

| Print                                                 |   |                                                                      |                             |                                                     |                                  |                                                              |  |
|-------------------------------------------------------|---|----------------------------------------------------------------------|-----------------------------|-----------------------------------------------------|----------------------------------|--------------------------------------------------------------|--|
|                                                       |   |                                                                      |                             |                                                     |                                  |                                                              |  |
| Print                                                 |   |                                                                      |                             |                                                     |                                  |                                                              |  |
|                                                       |   |                                                                      |                             |                                                     |                                  |                                                              |  |
| Printer 0                                             | 5 |                                                                      |                             |                                                     |                                  |                                                              |  |
| /7 hp LaserJet 2300 series (E41CBC)                   |   |                                                                      |                             |                                                     |                                  |                                                              |  |
| Ready                                                 |   |                                                                      |                             |                                                     |                                  |                                                              |  |
| Printer Properties                                    |   |                                                                      |                             |                                                     |                                  |                                                              |  |
| Settings                                              |   |                                                                      |                             |                                                     |                                  |                                                              |  |
| Print Active Sheets                                   |   |                                                                      |                             |                                                     |                                  |                                                              |  |
| Only print the active sheets                          |   |                                                                      |                             |                                                     |                                  |                                                              |  |
| Pages: 🗘 to 🗘                                         |   | Application                                                          | for Cha                     | rtered Financ                                       | ial Planne                       | rs status                                                    |  |
| Print One Sided<br>Only print on one side of the page |   |                                                                      | 0                           |                                                     |                                  |                                                              |  |
| Collated                                              |   | CII Section 3B(I)                                                    | - Custome                   | er facing staff: Fil                                | nancial advi                     | sers                                                         |  |
| 1,2,3 1,2,3 1,2,3                                     |   | Details of all financial advisers                                    | who are not part o          | f the Board or Appropriate Ma                       | nagement Team) mu                | t be included in the table below                             |  |
| Landscape Orientation                                 |   | Notes:<br>· Columns A-D inclusive must be                            | completed in respec         | t of all applications                               |                                  |                                                              |  |
|                                                       |   | Column E – completion is deper<br>staff (see guidance notes for deta | dent upon whether ;<br>ls). | you are applying for discretionar                   | points in respect of q           | ualifications held by customer-facing                        |  |
| Custom Page Size                                      |   | your form.                                                           | ns is providea, pi          | ease select one of the options                      | available. Entering al           | ternative text will invalidate                               |  |
| Curtan Maraian                                        |   | Column A                                                             | Column B                    | Column C                                            | Column D                         | Column E                                                     |  |
| Custom wagins                                         |   | Full name                                                            | D.O.B                       | Membership status<br>Please select from the options | CII Permanent<br>Identity Number | Highest qualification held<br>Please select from the options |  |
| Custom Scaling 👻                                      |   |                                                                      | 4                           | below                                               | (PIN)                            | Delow                                                        |  |
| Page Setup                                            |   |                                                                      |                             |                                                     | 2                                |                                                              |  |
|                                                       |   |                                                                      |                             |                                                     |                                  |                                                              |  |
|                                                       |   |                                                                      | -                           |                                                     |                                  |                                                              |  |
|                                                       |   | -                                                                    | _                           |                                                     |                                  |                                                              |  |
|                                                       |   |                                                                      |                             |                                                     |                                  |                                                              |  |
|                                                       |   |                                                                      | -                           |                                                     |                                  |                                                              |  |
|                                                       |   |                                                                      |                             |                                                     | 12                               |                                                              |  |
|                                                       |   |                                                                      |                             |                                                     |                                  |                                                              |  |
|                                                       |   |                                                                      |                             |                                                     |                                  |                                                              |  |
|                                                       |   |                                                                      |                             |                                                     |                                  |                                                              |  |
|                                                       |   |                                                                      |                             |                                                     |                                  |                                                              |  |
|                                                       |   |                                                                      |                             |                                                     |                                  |                                                              |  |
|                                                       |   |                                                                      |                             |                                                     |                                  |                                                              |  |
|                                                       |   |                                                                      |                             |                                                     |                                  |                                                              |  |
|                                                       |   |                                                                      |                             |                                                     |                                  |                                                              |  |
|                                                       |   |                                                                      |                             |                                                     |                                  |                                                              |  |

#### **Validation**

Once your form is completed and saved in a convenient location, you can check that it is filled in correctly, on the validation page:

| X                                             | I Log out Advanced search                                                                                                    |                                                                                      |  |  |  |  |  |  |
|-----------------------------------------------|----------------------------------------------------------------------------------------------------|--------------------------------------------------------------------------------------|--|--|--|--|--|--|
| CII                                           | Home Membership Qualifications Training E                                                                                                    | Events Knowledge About My Cll                                                        |  |  |  |  |  |  |
|                                               | Validate your form                                                                                                    |                                                                                      |  |  |  |  |  |  |
|                                               | Upload and check your application                                                                                                    |                                                                                      |  |  |  |  |  |  |
|                                               | On this page, we recommend you check that your form is valid, bef                                                                                                    | efore you make your final submission.                                                |  |  |  |  |  |  |
|                                               | Upload your completed form for corporate Chartered status here for<br>the form correctly. Use the 'browse' button below to find the form or<br>checking.                                                            | for an initial check that you have filled in<br>on your computer, then upload it for |  |  |  |  |  |  |
|                                               | This part of the process does not require you to login to the website completed by the Responsible Member.                                                                                                    | ite, so does not necessarily have to be                                              |  |  |  |  |  |  |
|                                               | If any parts of your application form are incomplete, you may receiv<br>uploading it – this will allow you to go back to your form and comple<br>missed, or amend any incorrect information before final submission | vive error messages or notices after<br>olete any sections that you may have<br>on.  |  |  |  |  |  |  |
|                                               | Your next step:                                                                                                    |                                                                                      |  |  |  |  |  |  |
|                                               | If your form is successfully validated, your firm's chosen Responsib<br>from the application page, log in and submit the form.                                                                                      | ible Member should follow instructions                                               |  |  |  |  |  |  |
|                                               | Locate your saved spreadsheet and upload below                                                                                                    |                                                                                      |  |  |  |  |  |  |
|                                               | Browse No file selected.                                                                                                    |                                                                                      |  |  |  |  |  |  |
|                                               | Upload                                                                                                    |                                                                                      |  |  |  |  |  |  |
|                                               |                                                                                                    |                                                                                      |  |  |  |  |  |  |
|                                               |                                                                                                    |                                                                                      |  |  |  |  |  |  |
| AQs I Contact us I Te<br>opyright ©2015 The C | erms & Conditions   Accessibility Statement   Privacy Statement<br>thartered Insurance Institute                                                                                                    |                                                                                      |  |  |  |  |  |  |

### **Submitting your application**

Once you are logged in as the responsible member you can access the application page where you can upload your form and supporting documents comprising your professional development programme, evidence of core values and business practices and, if applicable, evidence for discretionary points being claimed.

Once you have browsed and selected your documents, click "upload."

|                                                                                                    |                                                                                                    |                                                                                                    | l <u>Log o</u>                                                        | ut Adv                                          | anced search                                         |                     |        |
|----------------------------------------------------------------------------------------------------|----------------------------------------------------------------------------------------------------|----------------------------------------------------------------------------------------------------|-----------------------------------------------------------------------|-------------------------------------------------|------------------------------------------------------|---------------------|--------|
| l Home                                                                                                    | Membership                                                                                                    | Qualifications                                                                                                    | Training                                                              | Events                                          | Knowledge                                            | About               | My CII |
| Applica                                                                                                    | ation page fo                                                                                                    | or Chartered                                                                                                    | status                                                                |                                                 |                                                      |                     |        |
| Submittin                                                                                                    | ig your applicati                                                                                                    | on                                                                                                    |                                                                       |                                                 |                                                      |                     |        |
| Welcome to<br>Responsible                                                                                                    | the submission are<br>e Member should b                                                                                                    | ea for corporate Ch<br>e logged in to this a                                                                                                    | artered status<br>area to submit                                      | applications<br>a firm's con                    | s. Only the chose<br>npleted application             | en<br>on form.      |        |
| As your firm                                                                                                    | n's chosen Respons                                                                                                    | sible Member, you                                                                                                    | will be require                                                       | d to submit t                                   | he following:                                        |                     |        |
| <ol> <li>Chartere</li> <li>Evidence</li> <li>Evidence</li> <li>Evidence</li> <li>Supplement</li> <li>Supplement</li> <li>Bease not</li> </ol> | ed firm application for<br>e of Professional De<br>e of core values and<br>nentary evidence for<br>ury points under Criti<br>te: after submitting | orm<br>evelopment Program<br>d business practices<br>r additional discretic<br>erion 6)<br>your application, to                                                                                                    | nme in place<br>s in line with th<br>nary points (o<br>ensure that yo | e CII Code c<br>nly applicabl<br>ur firm contir | of Ethics<br>le if you are apply<br>nues to meet the | ring for            |        |
| Chartered s                                                                                                    | status, the informati<br>ation you will be co                                                                                                    | on you have provident on you have provident of the second second se | ed will be cheo<br>r Service.                                         | ked and ver                                     | ified. If there is a                                 | query with          |        |
| Once your payment o                                                                                                    | application has bee ptions.                                                                                                    | n approved we will                                                                                                    | contact you to                                                        | confirm you                                     | r annual fee alon                                    | g with              |        |
| Formal cor                                                                                                    | nfirmation of your Cl                                                                                                    | hartered status will I                                                                                                    | be issued once                                                        | e payment ha                                    | as been received.                                    |                     |        |
| In order to<br>10 working                                                                                                    | allow sufficient time<br>days to process.                                                                                                    | for the verification                                                                                                    | procedures inv                                                        | volved, applie                                  | cations typically ta                                 | ake up to           |        |
| Attach yo<br>Maximum fi<br>Browse                                                                                                    | ur completed ap<br>ile size 5MB<br>. No file selected.                                                                                            | pplication form                                                                                                    |                                                                       |                                                 |                                                      |                     |        |
| Attach ev                                                                                                    | vidence of profes                                                                                                    | ssional develop                                                                                                    | ment progra                                                           | amme                                            |                                                      |                     |        |
| Maximum fi                                                                                                    | ile size 5MB                                                                                                    |                                                                                                    |                                                                       |                                                 |                                                      |                     |        |
| Browse                                                                                                    | No file selected.                                                                                                    |                                                                                                    |                                                                       |                                                 |                                                      |                     |        |
| Attach ev<br>of Ethics                                                                                                    | idence of your o                                                                                                    | core values and                                                                                                    | business p                                                            | ractices in                                     | n line with the                                      | CII Code            |        |
| Maximum fi                                                                                                    | ile size 5MB                                                                                                    |                                                                                                    |                                                                       |                                                 |                                                      |                     |        |
| Browse                                                                                                    | No file selected.                                                                                                    |                                                                                                    |                                                                       |                                                 |                                                      |                     |        |
| Attach dis                                                                                                    | scretionary eligi                                                                                                    | bility evidence (                                                                                                    | optional)                                                             |                                                 |                                                      |                     |        |
| waximum ti                                                                                                    |                                                                                                    |                                                                                                    |                                                                       |                                                 |                                                      |                     |        |
| Applications<br>additional                                                                                                    | No file selected.<br>s for corporate Char<br>evidence to supple                                                                                   | rtered status must i<br>ment those above v                                                                                                    | be submitted vou may email                                            | via this web<br>these to ch                     | page, however, if<br>arteredfirm@cii.c               | f you have<br>co.uk |        |
|                                                                                                    | and the second second second second second second second second second second second second second second second                                  | Conversion of the second second second                                                                                                    |                                                                       |                                                 |                                                      |                     |        |

### **Upload successful**

Providing there are no errors with your form, you will be taken to the following page which page tells you that the upload has been successful.

**Click "continue"** to proceed to the declaration page.

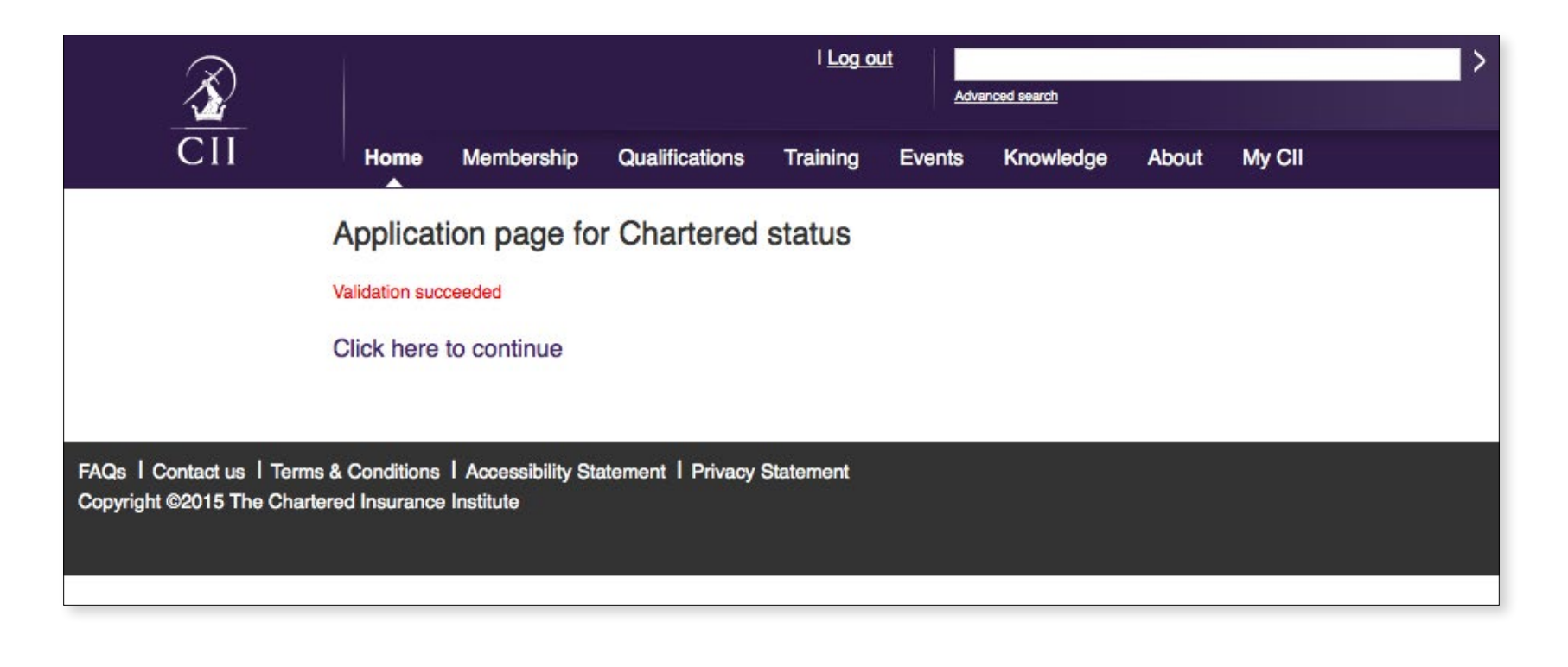

#### **Declaration**

You will then reach the declaration stage, where you will see guidance on how much your application may cost.

Ensure that you tick the checkboxes to confirm you agree with the terms and conditions and then **click "Submit."** 

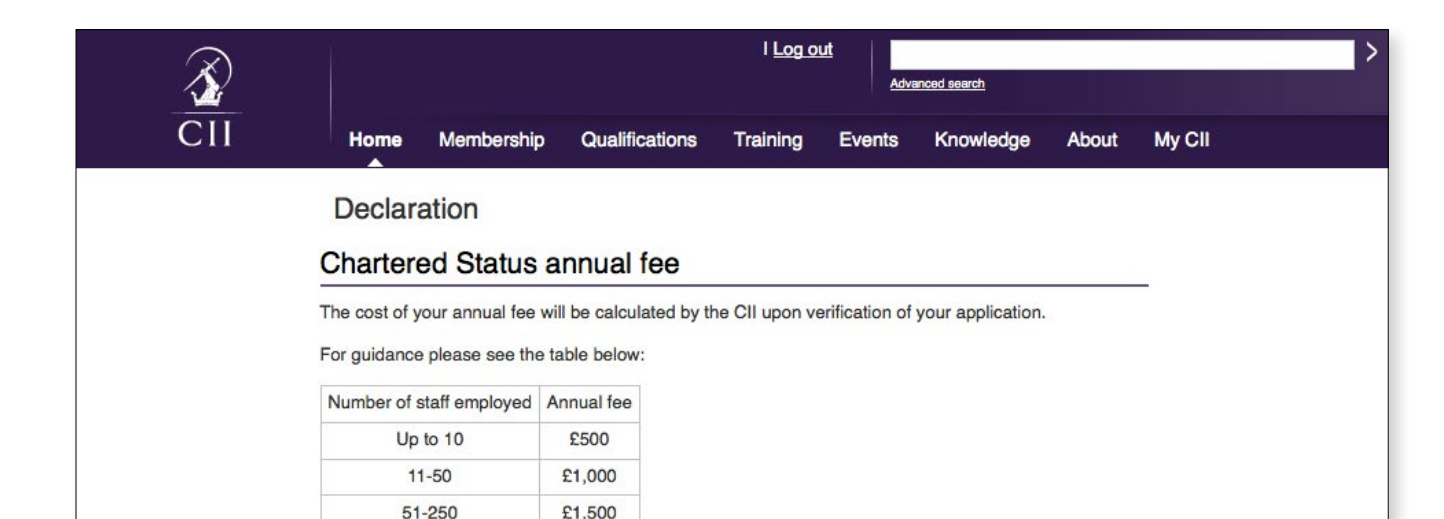

#### Declaration by responsible member

£2,000

I hereby declare that, to the best of my knowledge, the information provided in this application form is current and accurate at the date of submission. I further declare that as Responsible Member I am aware that it is my duty to submit such information and returns in a timely manner, as requested by the CII from time to time, in order to maintain or renew the application for the CII's consent to use the company's Chartered status and that this future information must be current and accurate to the best of my knowledge. I understand that information requested may represent further supplementary information outside of this application form, as well as a request for an onsite visit to verify the information supplied. I confirm that at the date of this application my personal Continuing Professional Development (CPD) is current and complies with the requirements of the CII CPD scheme in all respects. I also undertake to inform the CII of any forthcoming changes to the named Responsible Member, or significant changes to the best of index makeup that may affect my firm's compliance with the criteria for achieving Chartered status.

Having made due enquiry I certify:

251+

□ a) that the individuals comprising those notified to the CII under this scheme, have complied with their respective CPD obligations including where applicable the CPD requirements of other Chartered bodies.

**b**) I agree that the information supplied in this application is correct, have read the terms and conditions and have no reason to believe that an individual notified to the CII under this scheme has committed a breach of the CII's code of ethics.

I understand that all Chartered titles conferred by the CII constitute the intellectual property of the CII and are protected by registered trademark. The use of such Chartered titles must comply in all respects and at all times with such rules, regulations and guidelines as issued from time to time by the CII. I further understand that breaches of the rules, regulations and guidelines may have disciplinary consequences for me personally as Responsible Member and result in the withdrawal of the CII's consent for the company to use the Chartered title concerned.

The grant of corporate chartered status does not confer any intellectual property rights in a particular status on the grantee nor is it a licence or implied licence to use the trade marks or collective marks except insofar as governed by the Regulations. The Chartered Insurance Institute is sole proprietor of the Chartered Financial Planner, Chartered Insurance Broker, Chartered Insurer and Chartered Insurance Practitioner marks which have trademark and collective mark protection throughout the EU and elsewhere. Under no circumstances is it permissible for a firm granted authorisation to use these terms to apply for trade mark protection for the terms concerned or any confusingly similar variation thereof.

Submit

### Thank you

You will then reach the "Thank you" page which confirms that your application has been submitted.

You will be contacted by us as detailed on this page.

| X)                                                      |                                                                                                    |                       | I Log out Advanced search |           |        |           |       |        |  |  |  |
|---------------------------------------------------------|----------------------------------------------------------------------------------------------------|-----------------------|---------------------------|-----------|--------|-----------|-------|--------|--|--|--|
| CII                                                     | Home                                                                                                    | Membership            | Qualifications            | Training  | Events | Knowledge | About | My Cll |  |  |  |
|                                                         | Thank                                                                                                    | you for you           | r application             |           |        |           |       |        |  |  |  |
|                                                         | To ensure your firm meets the criteria for Chartered status, the information you have provided will be<br>checked and verified, which typically takes up to 10 working days.                                                                                                    |                       |                           |           |        |           |       |        |  |  |  |
|                                                         | <ul> <li>If there is a query with your application we will contact you.</li> <li>Once your application has been approved we will confirm your annual fee along with payment options.</li> <li>Formal confirmation of your Chartered status will be issued once payment has been received.</li> </ul> |                       |                           |           |        |           |       |        |  |  |  |
|                                                         |                                                                                                    |                       |                           |           |        |           |       |        |  |  |  |
| FAQs I Contact us I Terms<br>Copyright ©2015 The Charte | & Conditions<br>red Insurance                                                                                                    | I Accessibility State | atement   Privacy \$      | Statement |        |           |       |        |  |  |  |